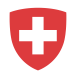

# Manuel d'enregistrement pour les employeurs

| 1.1  | Écr  | an d'accueil                                 | . 2 |
|------|------|----------------------------------------------|-----|
| 1.2  | Reg  | gistration eIAM (CH-Login)                   | . 3 |
| 1.3  | Sai  | sie des données d'enregistrement             | . 4 |
| 1.4  | Env  | oi d'un mail avec le code                    | . 5 |
| 1.5  | Sai  | sie code d'enregistrement                    | . 5 |
| 1.6  | Que  | estions de sécurité                          | . 7 |
| 1.7  | Séle | ectionner la méthode d'authentification      | . 8 |
| 1.7. | 1    | Authentification via un numéro de téléphone  | . 8 |
| 1.7. | 2    | Code de confirmation par SMS                 | . 9 |
| 1.7. | 3    | Authentification via l'Authenticator App     | . 9 |
| 1.7. | 4    | Code de confirmation via l'Authenticator App | 10  |
| 1.8  | Enr  | egistrement Job-Room :                       | 10  |
| 1.8. | 1    | Sélectionner le type d'utilisation           | 10  |
| 1.8. | 2    | Identification                               | 11  |
| 1.9  | Cor  | clusion de l'enregistrement                  | 13  |

Si vous avez besoin d'aide, veuillez consulter la page suivante: <u>https://www.eiam.admin.ch/support</u>

En cas de problèmes techniques, veuillez nous envoyer un courriel à l'adresse suivante jobroom@alv.admin.ch.

### 1.1 Écran d'accueil

Allez sur <u>https://www.job-room.ch</u>. Dans Job-Room, cliquez sur le bouton « Login» dans le coin supérieur droit.

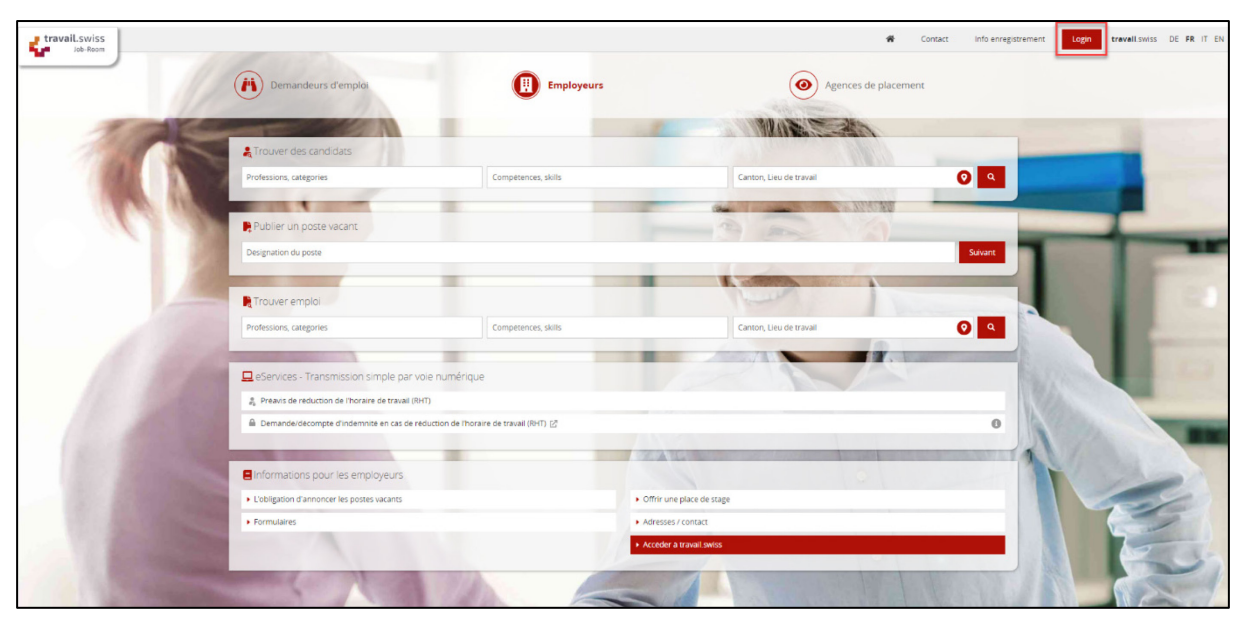

Vous serez ensuite dirigé vers le formulaire d'inscription eIAM, qui sera utilisé pour vous enregistrer pour votre profil Job-Room.

### 1.2 Registration eIAM (CH-Login)

Sélectionnez ici l'option « Créer un compte ».

Important : Un nouvel enregistrement n'est nécessaire que si vous n'avez pas encore de compte CH·LOGIN. Votre compte CH·LOGIN est indépendant de l'application et peut être réutilisé pour se connecter à une grande variété d'applications de l'administration fédérale.

| The string your own identity<br>eGovernment         |          |
|-----------------------------------------------------|----------|
| Saisissez votre adresse électronique pour continuer | Intinuer |
| Pas encore de compte?                               |          |

### 1.3 Saisie des données d'enregistrement

Veuillez remplir tous les champs, suivre les règles de mot de passe et n'oubliez pas d'accepter les conditions d'utilisation. Cliquez ensuite sur « Continuer ».

Important: le compte eIAM est personnel. Veuillez éviter les boîtes de courrier électronique collectives telles que « info@... ».

Vous pouvez à tout moment modifier l'« Adresse électronique de recrutement » pour les offres d'emploi dans Job-Room.

| Enregistrer                                                                                                    |  |
|----------------------------------------------------------------------------------------------------|--|
| Prénom                                                                                                    |  |
| Nom de famille                                                                                                    |  |
| E-mail                                                                                                    |  |
| Utilisez au moins 10 caractères, dont une (1) majuscule A-Z, une (1) minuscule<br>(a-z) et au moins deux (2) chiffres (0-9) ou caractères spéciaux (~`1@#\$%^&*<br>()+=()[]:;?'7/<>,.) |  |
| Mot de passe                                                                                                    |  |
| Veuillez répéter le mot de passe saisi.                                                                                                    |  |
| J'accepte les conditions d'utilisation.                                                                                                    |  |
| Annuler Continuer                                                                                                    |  |
| Vous avez déjà un compte 7                                                                                                    |  |

### 1.4 Envoi d'un mail avec le code

Un code vous sera envoyé à votre adresse e-mail.

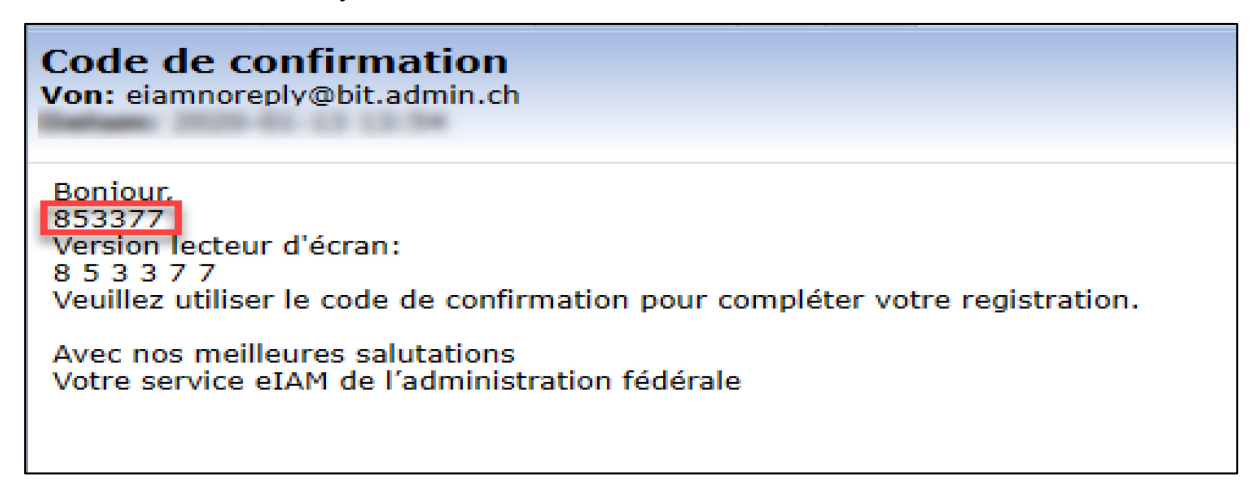

### 1.5 Saisie code d'enregistrement

Entrez le code d'enregistrement reçu par courriel dans le champ prévu à cet effet. Puis, cliquez sur « Continuer ».

| Entrer code de confirmation                                                             |
|-----------------------------------------------------------------------------------------|
| Veuillez entrer le code de confirmation que vous avez reçu et cliquez sur<br>Continuer. |
| Code de confirmation                                                                    |
| Demander un nouveau code de confirmation                                                |
| Retour Continuer                                                                        |

Vous avez maintenant créé votre login personnel. L'écran suivant apparaît. Cliquez sur « Continuer ».

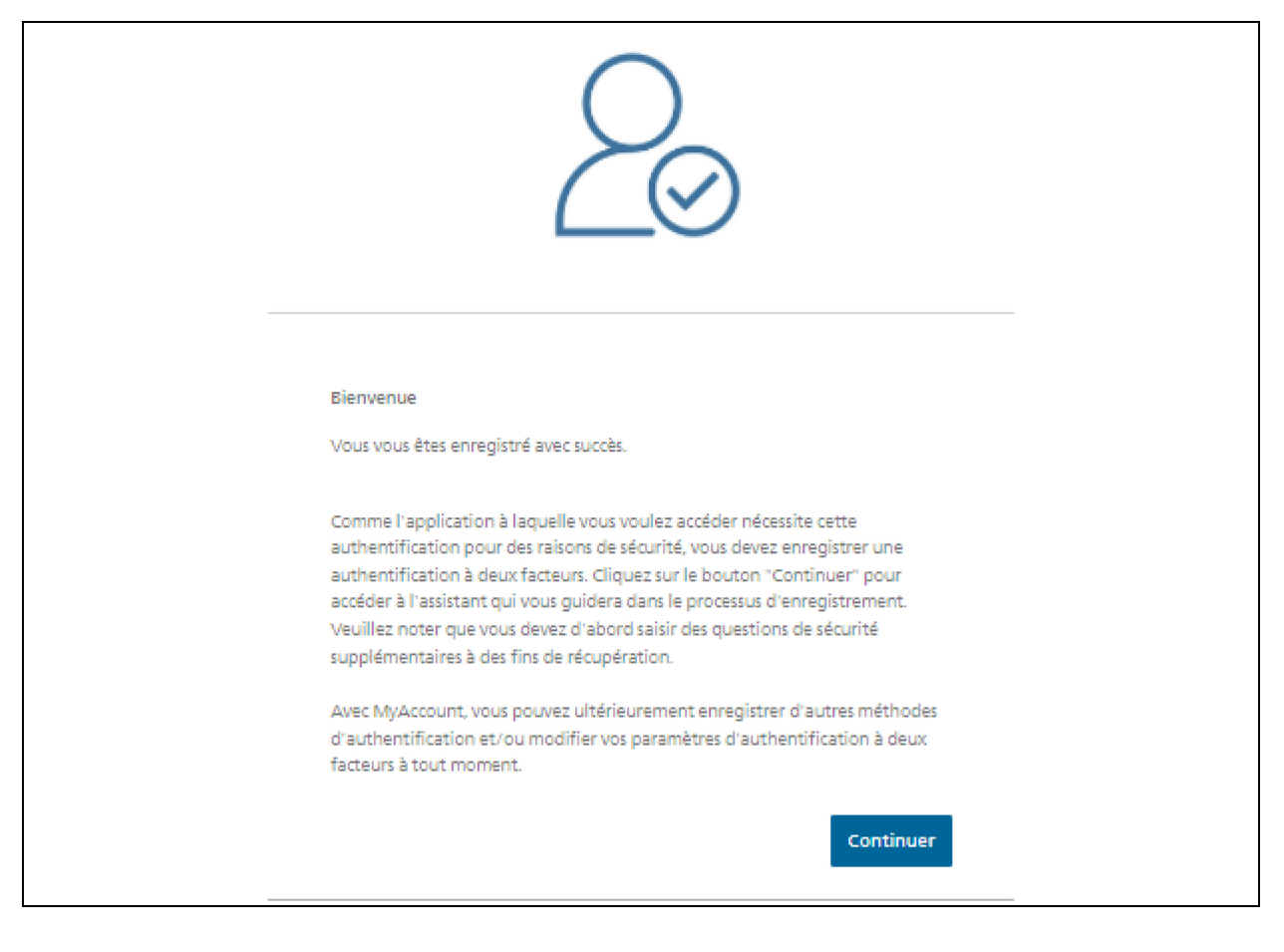

Important : le processus d'enregistrement n'est pas encore terminé !

## 1.6 Questions de sécurité

Veuillez sélectionner les questions de sécurité de votre choix et y répondre. Cliquez ensuite sur « Continuer ».

| Question de sécurité 1 * | • |
|--------------------------|---|
| Réponse 1 *              |   |
| Question de sécurité 2 * | ~ |
| Réponse 2 *              |   |
| Question de sécurité 3 * | * |
| Réponse 3 *              |   |

### 1.7 Sélectionner la méthode d'authentification

Il existe une authentification à deux facteurs pour s'assurer que vous seul ait accès à votre compte eIAM. Veuillez choisir soit l'option « Mobile de téléphone portable» soit l'option « Authenticator app ».

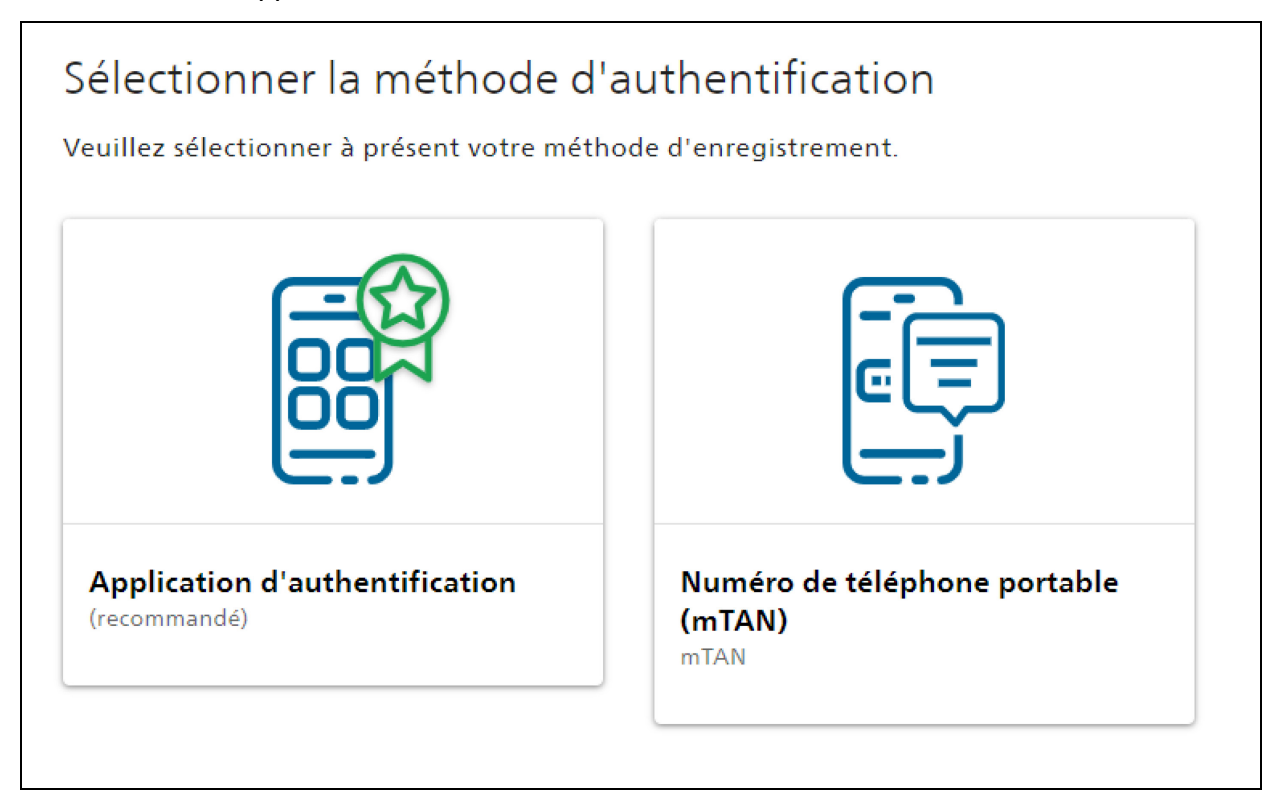

### 1.7.1 Authentification via un numéro de téléphone

Entrez votre numéro de téléphone.

Remarque : Si vous changez d'avis et que vous voulez vous authentifier via l'Authenticator App, vous pouvez le faire en cliquant sur « Changer méthode ». Vous revenez ainsi sur le masque de saisie précédent, ce qui vous permet de choisir à nouveau la méthode d'authentification.

Cliquez ensuite sur « Continuer ».

| Nu<br>Veu<br>reco | méro de téléphone portable (<br>uillez saisir un numéro de téléphone po<br>evrez par SMS le code nécessaire pour p<br>uméro de téléphone * | <b>mTAN)</b><br>ortable. Vous<br>poursuivre. |  |
|-------------------|----------------------------------------------------------------------------------------------------|----------------------------------------------|--|
|                   | Changer la méthode                                                                                                    | Continuer                                    |  |

#### 1.7.2 Code de confirmation par SMS

Entrez le code envoyé par SMS au numéro de téléphone que vous avez indiqué. Cliquez ensuite sur « Enregistrer ».

| Numéro de téléphone portable (mTAN)<br>Nous avons envoyé un code de confirmation au numéro<br>suivant: 004179! |
|----------------------------------------------------------------------------------------------------|
| Code de confirmation *                                                                                         |
| Retour Enregistrer                                                                                             |

#### 1.7.3 Authentification via l'Authenticator App

Exécutez l'Authenticator App sur votre smartphone. Ajoutez un nouveau compte, puis scannez le QR Code ou entrez le code sous le QR Code.

Remarque : Si vous changez d'avis et que vous voulez vous authentifier via un numéro de téléphone, vous pouvez le faire en cliquant sur « Changer méthode ». Vous revenez ainsi sur le masque de saisie précédent, ce qui vous permet de choisir à nouveau la méthode d'authentification.

Cliquez ensuite sur « Continuer ».

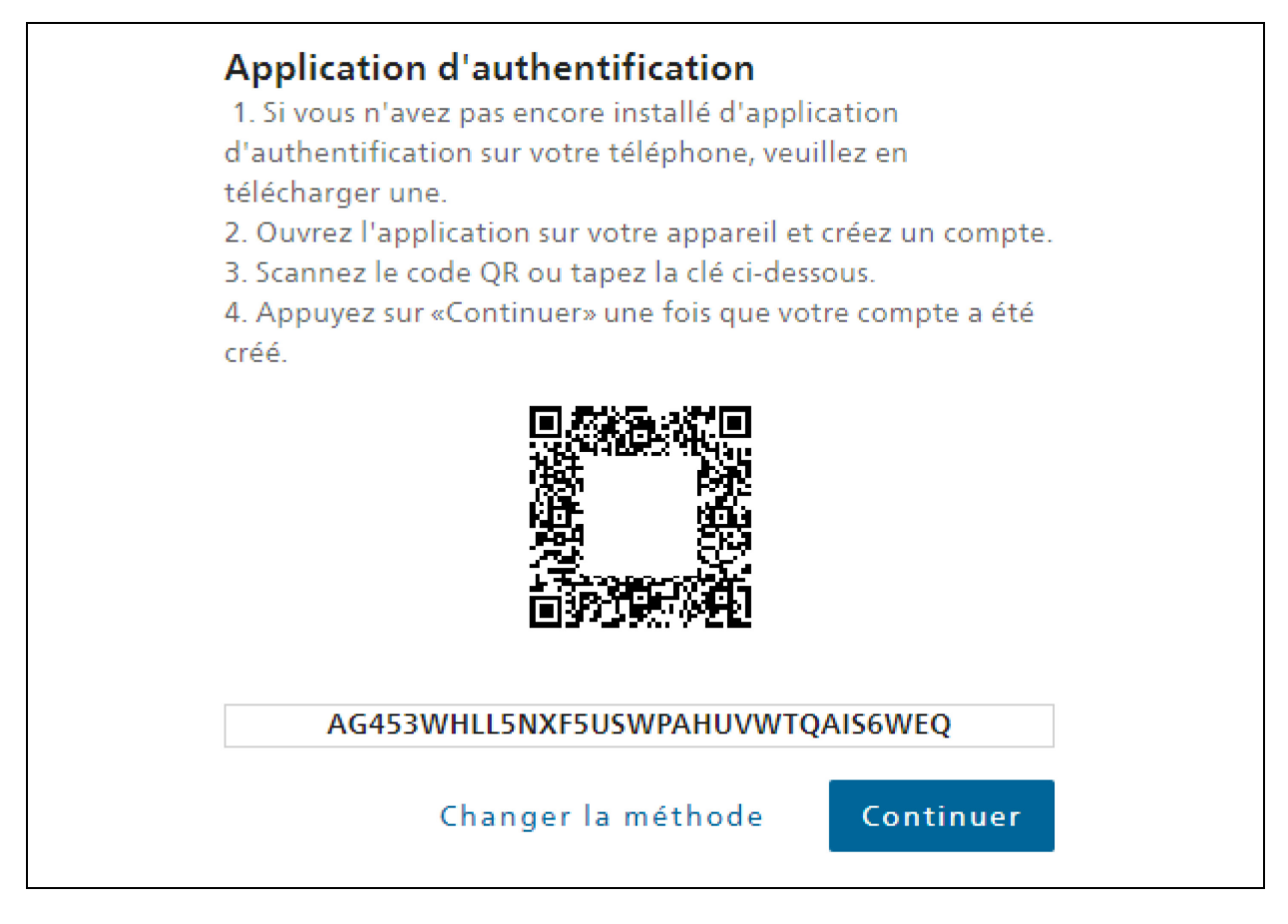

#### 1.7.4 Code de confirmation via l'Authenticator App

Entrez le code affiché dans l'Authenticator App, puis cliquez sur « Enregistrer ».

| Application d'authentification<br>Utilisez maintenant le code de confirmation généré par<br>l'application d'authentification pour vérifier que la<br>synchronisation avec l'application ait été correctement<br>configurée. |  |
|----------------------------------------------------------------------------------------------------|--|
| Code de confirmation *                                                                                                    |  |
| Retour Enregistrer                                                                                                    |  |

Vous accéderez ensuite directement au masque «Enregistrement Job-Room ».

Important : L'enregistrement du compte CH·LOGIN est complété, vous n'avez cependant pas automatiquement accès à l'application Job-Room.

### 1.8 Enregistrement Job-Room :

La fenêtre représentée apparaît maintenant en haute à droite du Job-Room. Cliquez sur votre nom et sélectionnez « Terminer l'enregistrement ».

|                             | 🖀 Contact 🛕 Test User 🔹       | travail.swiss DE FR IT EN |
|-----------------------------|-------------------------------|---------------------------|
| Demandeur<br>d'emploi       | oloyeurs  Agence de placement | NAME OF                   |
| 😭 Contact 🚺 Test User 🕶     | travail.swiss DE FR IT EN     |                           |
| 🖝 Terminer l'enregistrement | and the second                |                           |
| U Déconnexion               |                               |                           |

#### 1.8.1 Sélectionner le type d'utilisation

Sélectionnez « Je souhaite utiliser travail.swiss en tant qu'**employeur** ». La déclaraction sur la protection des données que vous confirmez ici concernent l'application Job-Room. Après avoir lu la déclaraction sur la protection des données, confirmez-les en cochant la case « J'accepte la déclaraction sur la protection des données», puis cliquez sur « Suivant ».

| Type d'utilisation                                                                                                    |                     |
|----------------------------------------------------------------------------------------------------|---------------------|
| Veuillez sélectionner l'un des types d'utilisation suivants.                                                                                                    |                     |
| Je souhaite utiliser travail.swiss en tant que client ORP                                                                                                    |                     |
| O Je souhaite utiliser travail.swiss en tant que <b>employeur</b>                                                                                                    |                     |
| Je souhaite utiliser travail.swiss en tant qu'agence de placement privée ou be<br>la souhaite utiliser travail.swiss en tant qu'agence de placement privée ou be<br>la souhaite utiliser travail.swiss en tant qu'agence de placement privée ou be<br>la souhaite utiliser travail.swiss en tant qu'agence de placement privée ou be<br>la souhaite utiliser travail.swiss en tant qu'agence de placement privée ou be<br>la souhaite utiliser travail.swiss en tant qu'agence de placement privée ou be<br>la souhaite utiliser travail.swiss en tant qu'agence de placement privée ou be<br>la souhaite utiliser travail.swiss en tant qu'agence de placement privée ou be<br>la souhaite utiliser travail.swiss en tant qu'agence de placement privée ou be<br>la souhaite utiliser travail.swiss en tant qu'agence de placement privée ou be<br>la souhaite utiliser travail.swiss en tant qu'agence de placement privée ou be<br>la souhaite utiliser travail.swiss en tant qu'agence de placement privée ou be<br>la souhaite utiliser travail.swiss en tant qu'agence de placement privée ou be<br>la souhaite de placement placement p | ailleur de services |
| <ul> <li>J'accepte la déclaration sur la protection des données.</li> <li>Voir la déclaration sur la protection des données</li> </ul>                                                                                                    |                     |
|                                                                                                    | Annuler Suivant     |

#### 1.8.2 Identification

Entrez l'UID de votre entreprise, puis cliquez sur « Suivant ».

|                                                     | Saisir l'IDE                                            | Demander le<br>code de<br>deservouillaga | Salsir le code<br>de<br>de de |  |
|-----------------------------------------------------|---------------------------------------------------------|------------------------------------------|-------------------------------|--|
| i Vous trouverez vo                                 | otre numéro d'identificat<br>e la statistique OES – Rei | tion (IDE) au moyen du lien suivant:     |                               |  |
| • Office federal d                                  |                                                         | Bareibe                                  |                               |  |
| Veuillez indiquer votre n<br>IDE<br>CHE-123.456.789 | uméro d'identification d                                | les entreprises (IDE).                   |                               |  |

Important : Veuillez-vous assurer que votre numéro IDE est public pour pouvoir terminer l'inscription. Si votre numéro IDE n'est pas public, vous pouvez vous adresser à l'OFS IDE :

Office fédéral de la statistique OFS IDE Espace de l'Europe 10 CH-2010 Neuchâtel tel:+41 800 20 20 10] Du lundi au vendredi 08 h 30 – 11 h 30 / 14 h 00 – 16 h 00 <u>uid@bfs.admin.ch</u>

Vous pouvez trouver l'UID à l'adresse suivante: <u>https://www.uid.admin.ch/Search.aspx</u>.

Vérifiez l'adresse de l'entreprise dans le champ du bas. Puis cliquez sur le bouton « Demander le code de déverrouillage par voie postale ».

| Domandar         | o codo do dávorrouill:           | 2.00                                   |                    |  |
|------------------|----------------------------------|----------------------------------------|--------------------|--|
| Demander i       | e code de deverrouilla           | age                                    |                    |  |
|                  |                                  |                                        |                    |  |
|                  | Saisir I'IDE                     | Demander le                            | Salsir le code     |  |
|                  |                                  | code de                                | de                 |  |
|                  |                                  | déverrouillage                         | déverrouillage     |  |
| Vous pourrez ens | suite vous connecter à votre cor | mpte d'utilisateur au moyen du code d  | de déverrouillage. |  |
|                  | Deman                            | der le code de déverrouillage par voie | e postale          |  |
|                  |                                  |                                        |                    |  |
|                  |                                  |                                        |                    |  |

Une fois que vous avez cliqué sur le bouton « Demander le code de déverrouillage par voie postale », le libellé du bouton change en « Le code de déverrouillage a bien été demandé » et le fond devient vert.

| Demander le code de dév             | verrouillage                                                                                         |                                        |  |  |
|-------------------------------------|----------------------------------------------------------------------------------------------------|----------------------------------------|--|--|
| Saisir l'IDE                        | Demander le<br>code de<br>déverrouillage                                                             | Salsir le code<br>de<br>deverrouillage |  |  |
| Nous enverrons un code d'activation | par poste à l'adresse qui est connectée avec                                                         | votre IDE:                             |  |  |
| Vous pourrez ensuite vous connecter | Vous pourrez ensuite vous connecter à votre compte d'utilisateur au moyen du code de déverrouillage. |                                        |  |  |
|                                     | Le code de déverrouillage a bien été de                                                              | mandé. 🗸                               |  |  |
|                                     |                                                                                                    | Retour à la page d'accueil             |  |  |

Vous allez ensuite recevoir une lettre à l'adresse indiquée par la poste. Vous pouvez maintenant fermer toutes les fenêtres et continuer le processus d'enregistrement une fois que vous aurez reçu la lettre.

### 1.9 Conclusion de l'enregistrement

Après avoir reçu la lettre, allez à nouveau dans Job-Room <u>https://www.job-room.ch/</u>et cliquez sur le bouton « Login ».

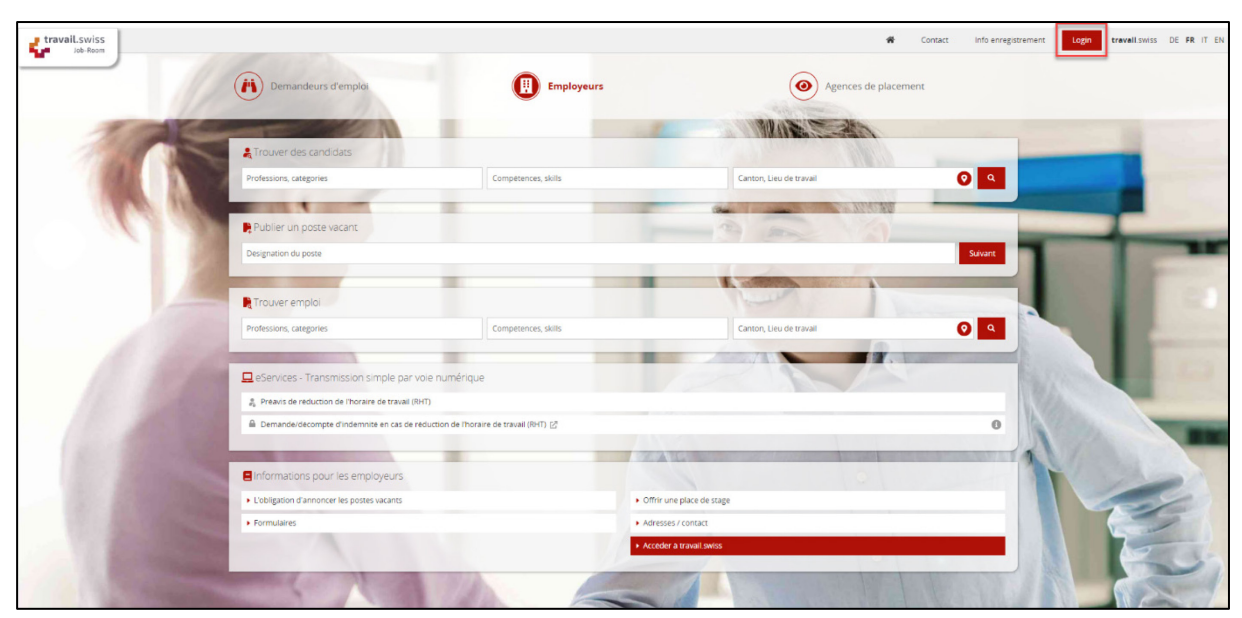

Entrez votre adresse e-mail et cliquez sur « Continuer ». Saisissez votre mot de passe défini et cliquez sur « Login ».

| eGovernment                                                                                                    |  |
|----------------------------------------------------------------------------------------------------|--|
| Saisissez votre adresse électronique pour continuer                                                                      |  |
| Pas encore de compte?                                                                                                    |  |
| & bring your own identity<br>eGovernment                                                                                 |  |
| Saisissez maintenant votre mot de passe<br>testcompany2020@yopmail.com Modifier<br>Mot de passe*<br>Mot de passe oublié? |  |
| Annuler                                                                                                    |  |
| Pas encore de compte?                                                                                                    |  |

Un code de confirmation vous est communiqué par SMS ou dans l'AuthenticatorApp. Entrezle dans le champ correspondant et cliquez sur

#### « Enregistrer ».

| Numéro de téléphone portable (mTAN)<br>Nous avons envoyé un code de confirmation au numéro<br>suivant: 004179 | Application d'authentification<br>Utilisez maintenant le code de confirmation généré par<br>l'application d'authentification pour vérifier que la<br>synchronisation avec l'application ait été correctement |  |  |
|----------------------------------------------------------------------------------------------------|----------------------------------------------------------------------------------------------------|--|--|
| Code de confirmation *                                                                                        | configurée. Code de confirmation *                                                                                                    |  |  |
| Retour Enregistrer                                                                                            | Retour Enregistrer                                                                                                    |  |  |

| Saisir le code de déverrouillage |                           |                      |         |
|----------------------------------|---------------------------|----------------------|---------|
| Salsir l'IDE                     | Demander le               | Saisir le code       |         |
|                                  | code de<br>déverrouillage | de<br>déverrouillage |         |
| Saisir le code de déverrouillage |                           |                      |         |
| Code de déverrouillage           |                           |                      |         |
|                                  |                           | Annuler              | Suivant |

Félicitations! Vous êtes maintenant connecté à Job-Room et vous voyez votre cockpit personnel, à partir duquel vous pouvez maintenant utiliser toutes les fonctions disponibles.

| travil.swiss                             |                                                                                                    |                                       | Contact              | Test User | travail.swiss | DE FR IT EN |
|------------------------------------------|----------------------------------------------------------------------------------------------------|---------------------------------------|----------------------|-----------|---------------|-------------|
| Page d'accueil                           | Bienvenue,<br>Test User                                                                                       |                                       |                      |           | Employeurs    | •           |
| Placement                                |                                                                                                    |                                       |                      |           |               |             |
| Landidats •                              | arrouver des candidats                                                                                        |                                       |                      |           |               |             |
| Emplois •                                | Professions, catégories                                                                                       | Compétences, skills                   | Canton, Lieu de trav | ail       | 0             | Q           |
| Publier un poste vacant                  |                                                                                                    |                                       |                      |           |               |             |
| Trouver emploi                           |                                                                                                    |                                       |                      |           |               |             |
| Gérer les annonces                       | Profils de recherche de candidats                                                                             |                                       |                      |           |               |             |
| Profils de recherche d'offre<br>d'emploi | Vous n'avez pas encore de profils de recherche<br>Créez des profils de recherche pour trouver les candidats q | de candidats.<br>ui vous intéressent. |                      |           |               |             |
| Postes favoris                           |                                                                                                    |                                       |                      |           |               |             |
| Prestations d'assurance                  |                                                                                                    |                                       |                      |           |               |             |
| R Indemnité en cas de RHT 🔹              | Publier un poste vacant                                                                                       |                                       |                      |           |               |             |
| 🤹 travail.swiss                          | Désignation du poste                                                                                          |                                       |                      |           | Su            | Ivant       |
|                                          | Trouver em <sup>-1-1</sup>                                                                                    |                                       |                      |           |               |             |
|                                          | Professions, catégories                                                                                       | Compétences, skills                   | Canton, Lieu de trav | ail       | 0             | ٩           |
|                                          |                                                                                                    |                                       |                      |           |               |             |
|                                          | Gérer les annonces                                                                                            |                                       |                      |           |               |             |

En cas de problème technique, veuillez nous envoyer un courriel à l'adresse suivante : jobroom@alv.admin.ch.